# **Freescale In-Circuit Emulator Base Quick Start**

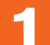

### Install and Register Software

- 1. Install CodeWarrior<sup>™</sup> software Insert the CodeWarrior™ Develop. Studio for Freescale™ HC(S)08 Microcontrollers CD into the CD-ROM drive-CodeWarrior Auto Install wi begin automatically.
- b. Follow the on-screer ns of the setup program.
- c. If you installed CodeWarrior for HC(S)08 v3.1, install the service pack for FSICEBASE support. You can find the service pack on a separate CD.

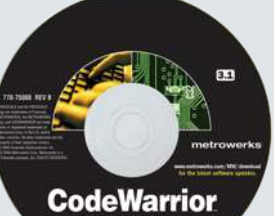

- 2. Restart your computer

1. Connect footprint adapter to target board

a. Obtain the footprint adapter for the specific

2. Obtain correct target head adapted

MCU package you are emulating on the target board.

- 3. Register CodeWarrior software
- 4. Install license key

Δ

6

NOTE: For more information about registering and installing CodeWarrior software, refer to the Quick Start Guide that comes with the software. You can also refer to the Freescale In-Circuit Emulator Base User Manual.

**Prepare Target Board for** 

b. Solder the footprint adapter to the board, or insert into socket as appropriate NOTE: The footprint adapter allows you to connect a target head adapter in place of the MCU on a target board.

\*\*\*\*

Target head adapters are specific to the MCU you are emulating.

Supply Power

1. Connect power supply to FSICEBASE box

a. Connect the round end of a 5V power cord

to the barrel connector on the FSICEBASE box.

b. Plug the power supply into a surge-protected strip.

c. Connect the surge-protected strip to an AC outlet.

Target Head Adapter (Optional)

and to an

- TG-Heck

1000 000

OFF

The diagram above shows some of the different configurations that you might encounter when connecting a target head adapter to the MCU socket of a target board. NOTE: For more information about selecting the correct target head adapter, see the Software and Development Tools Selector Guide available from Freescale Semiconductor

The FSICEBASE box takes about 5 seconds to boot. The three status LEDs on the box

are labeled Busy, Ready and Error. After turning on the FSICEBASE box, wait for the

Ready LED to light before attempting to communicate from the host computer.

The FSICEBASE box is now ready to accept communication from a host computer.

NOTE: If you have never connected a FSICEBASE box to the host computer, the Windows operating system will automatically detect new hardware and start the New Hardware Wizard when you apply power to the FSICEBASE box. If the heve Hardware Wazard starts, accept all defaults attings and continue through to 1

# 2

1. Make sure power supply is NOT connected to FSICEBASE box 2. Connect square-shaped end of USB cable to USB port of FSICEBASE box 3. Connect rectangular-shaped end of USB cable to USB port of host computer

**Connect Host Computer** 

NOTE: Alternatively, you can use the Ethernet port to connect to a host computer. For more information, see the Freescale In-Circuit Emulator Base User Manual

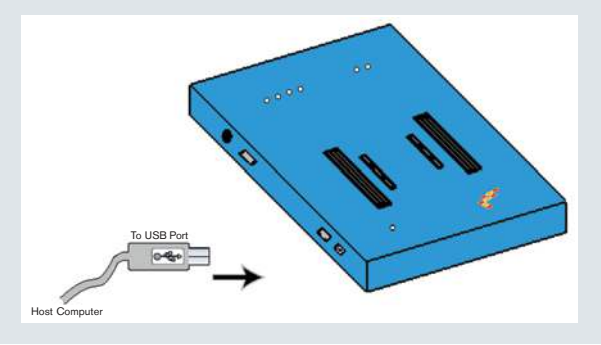

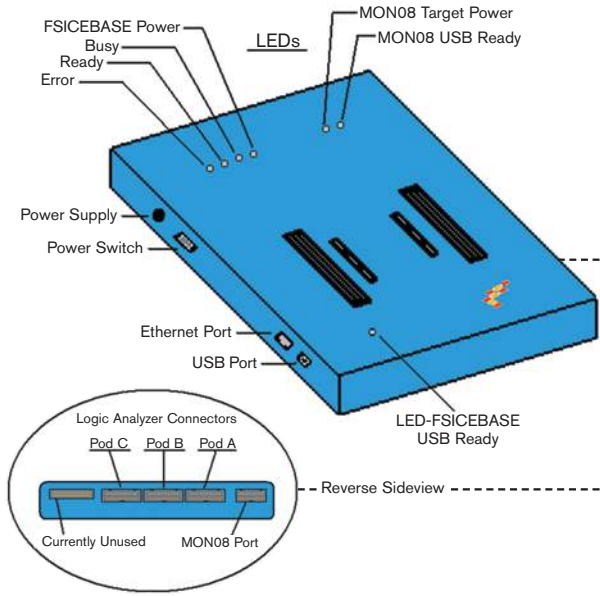

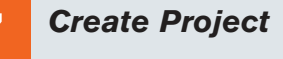

#### 1. Launch CodeWarrior IDE

- a. Select Start > Programs > Metrowerks CodeWarrior > CW08—a menu will appear.
- b. Select CodeWarrior IDE—IDE will start, and a CodeWarrior window will appear. 2. Open new window

ah to the

- a new window will appear.
- a. Select HC(S)08 New Project Wizard from the Project tab of the window.

  - b. In the Project name text box, type the name you want to give the project— IDE automatically adds the .mcp extension when it creates a project.
  - c. Click the OK button to start the New Project Wizard.

- 3 **Connect Emulator Module (EM)**
- 1. Make sure power supply is NOT connected to FSICEBASE box 2. Connect EM to FSICEBASE box Carefully fit the EM connectors (located on the bottom of the EM board) onto the
- corresponding connectors (located on the top of the FSICEBASE box).
- NOTE: The FSICEBASE box contains two separate sets of connectors. Some EM boards use the inner connectors, and other EM boards use the outer connectors.

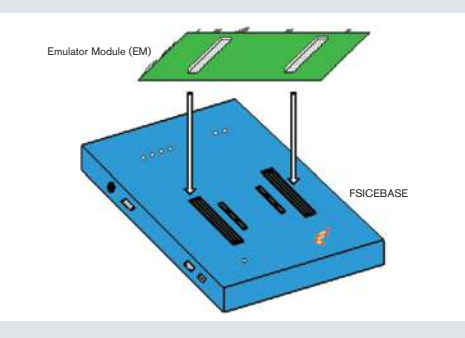

**Connect Target Board to EM** 5 (Optional)

1. If applicable, connect socket saver to target head adapter (see panel 4) Depending on the requirements of your footprint adapter, the socket saver might be an optional piece of hardware. The socket saver fits between the target head adapter and the footprint adapter for the purpose of lessening wear and tear that might occur with

- 2. Connect target cable to target head adapter
- s may vary for different target head adapters The target ca
- 3. Connect target cable to target connector of EM board 4. Connect target head adapter (with socket saver, if attached) to footprint adapter on target board

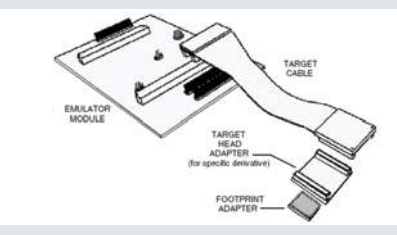

**Build Project and Run** 8 Application in Debugger

#### 1. Build project

-----

- Project window of IDE, select the appropriate build target
- NOTE: Each project can contain multiple build targets. For the purpose of this quick start, select the FSICEBASE build target to connect to the emulator or select the P&E ICD build target to connect to a target board through the MON08 debug port.
- b. From the IDE main menu bar, select Project.
- c. Select Make-IDE will build (assemble, compile, and link) the project; if appropriate an Error & Warnings window showing error messages and warnings will open.
- 2. Start debugger
- a. From the main menu bar of IDE,
- select Project. b. Select Debug-the Debugge
- c. If prompted, specify USB

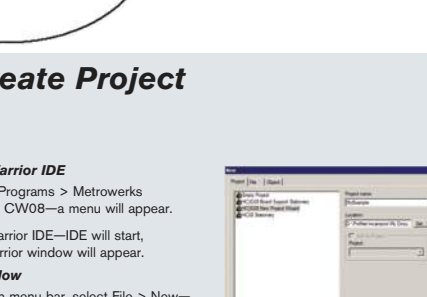

From the IDE main menu bar, select File > New-3. Create new project

end of the Wizard.

2. Turn power switch to ON

- d. Follow the instr Follow the instructions of the New Project Wizard; make sure to select the following on the appropriate page of the wizard.
- · Select a derivative that matches your target device.
- Select FSICEBASE Emulator as the connection method.
- If you want to use the MON08 debug port, select P&E Hardware Debugging as the connection method in addition to FSICEBASE Emulator. Debugging as the connection method in addition to FSICEBAS (The MON08 debug port works only with a USB connection.)
- NOTE: The FSICEBASE Emulator only supports HC08 family MCUs. Although the New Project Wizard lists HCS08 family MCUs, if you select an HCS08 derivative, you will not be able to select the FSICEBASE Emulator as a connection m
- as the connection method.

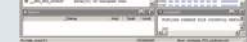

d. If prompted, specify Target Signal information.

#### 3. Run application

a. From the Debugger Simulator main menu, select Run-the Run menu will appear

- b. Select Start/Continue—the program will execute and the Command pane will display the program status.
- Congratulations! You have successfully setup the Freescale In-Circuit Emulator Base!

## **FSICEBASEQS**

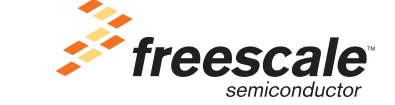